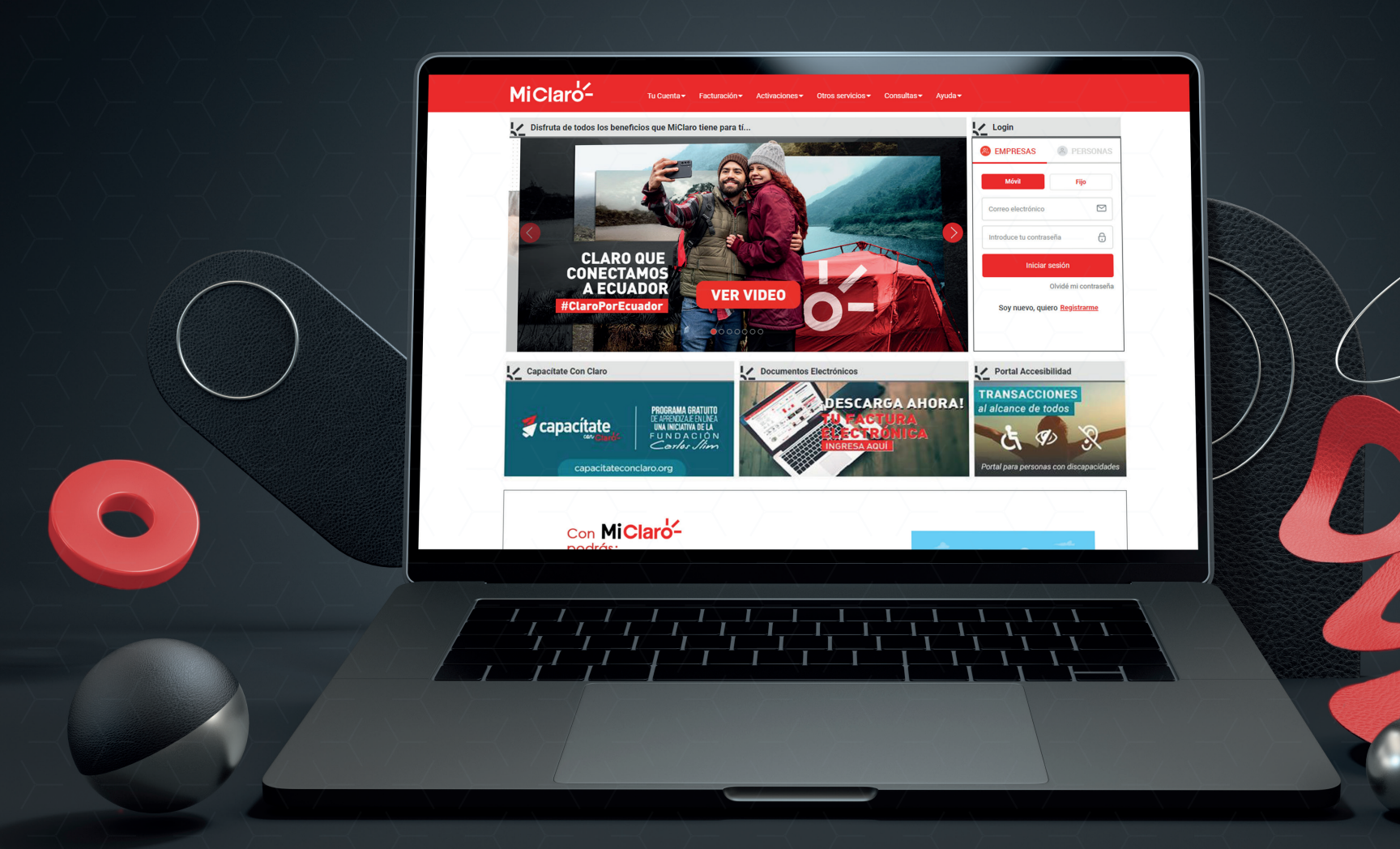

## MANUAL DE USUARIO Gestor de Requerimientos Reposición de Simcard por Daño/Pérdida

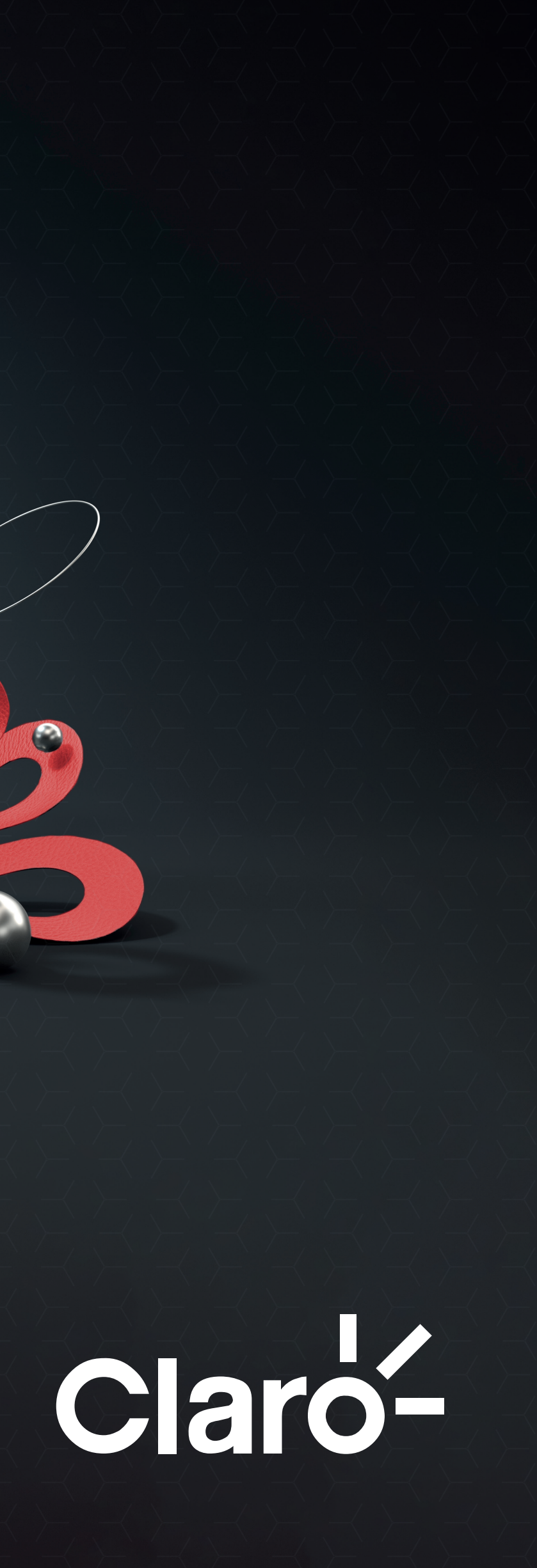

## Inicio de Sesión

El Administrador podrá realizar manera rápida y sencilla la Reposición de Simcard por Daño/Pérdida, mediante el link recibido por mensaje de texto o mail

1. Para comenzar diríjase al link https://micl.ec/Requerimientos

NOTA: Si el ingreso lo realiza conectado desde una red WiFi se hará una validación de PIN

| <mark>ሪ</mark> Mi Claro            | × +                                | (1)   |  |  |
|------------------------------------|------------------------------------|-------|--|--|
| $\leftarrow \   \rightarrow \   G$ | A No es seguro   micl.ec/Requerimi | entos |  |  |
| Clarc                              | <b>%-</b>                          |       |  |  |

### **GESTOR DE REQUERIMIENTOS**

Bienvenido al módulo de atención corporativo de Claro. Gracias por contactarnos. Recuerde que como Administrador autorizado, Usted dispone de acceso exclusivo para el registro de sus requerimientos. Favor ingrese su número celular (contacto autorizado) para continuar

| 0999123456     |  |
|----------------|--|
|                |  |
| Generar Código |  |
|                |  |

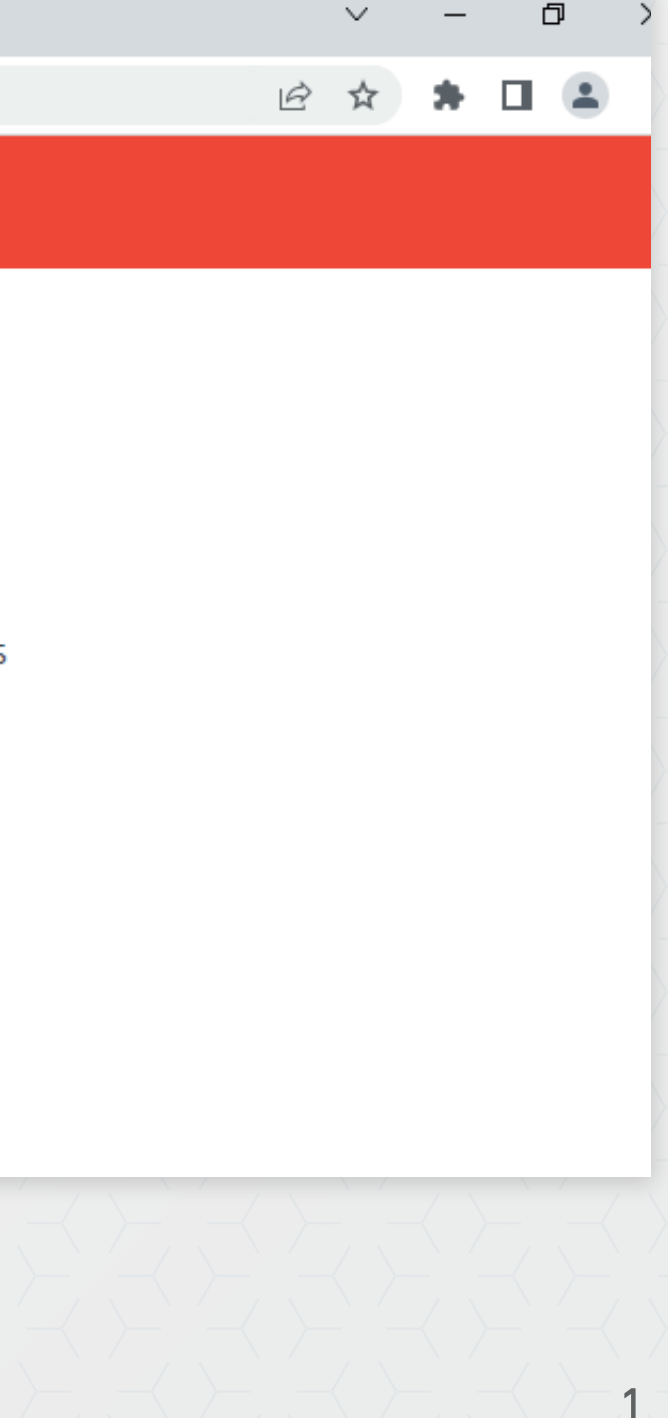

## Inicio de Sesión

#### 2. Ingrese su número celular

NOTA: Le enviaremos un código de seguridad vía SMS al número ingresado para permitir el acceso

3. Ingrese el código de acceso para continuar

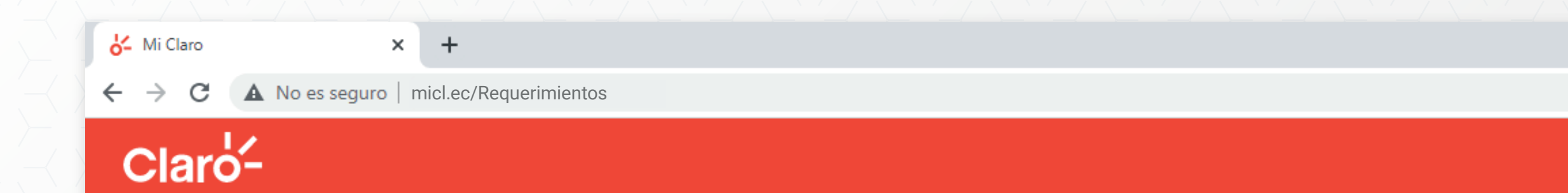

#### **GESTOR DE REQUERIMIENTOS**

Bienvenido al módulo de atención corporativo de Claro. Gracias por contactarnos. Recuerde que como Administrador autorizado, Usted dispone de acceso exclusivo para el registro de sus requerimientos. Favor ingrese su número celular (contacto autorizado) para continuar

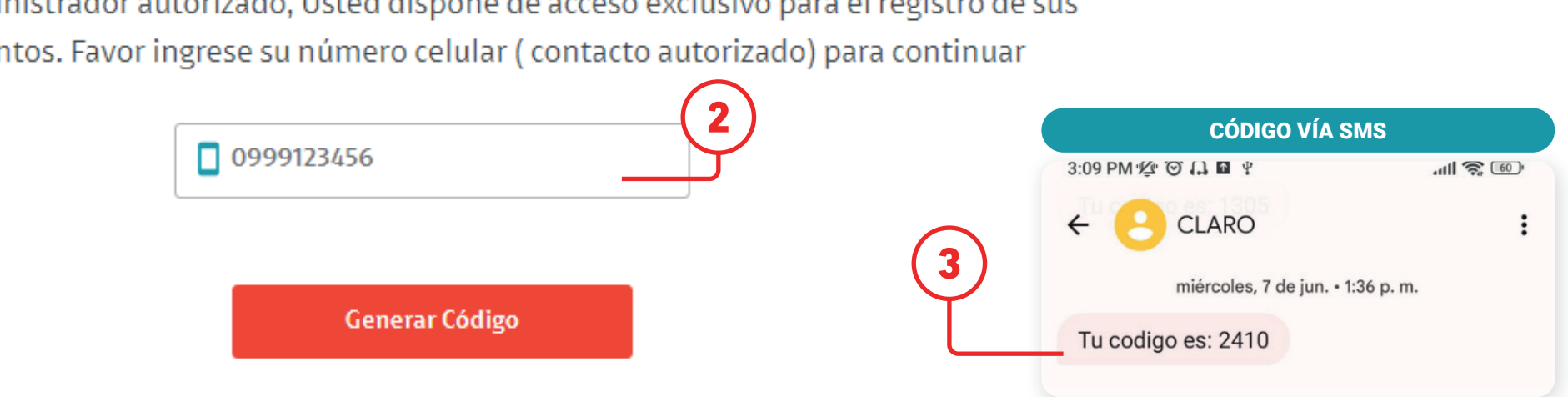

### Claro-

Ð

2

6 \$

Solicite su reposición de Simcard por daños parciales o pérdida total.

- 1. Seleccione el Tipo de Requerimiento: Reposición de Simcard
- 2. Luego seleccione el Motivo: Reposición de Simcard por Daño/Pérdida

### **GESTOR DE REQUERIMIENTOS**

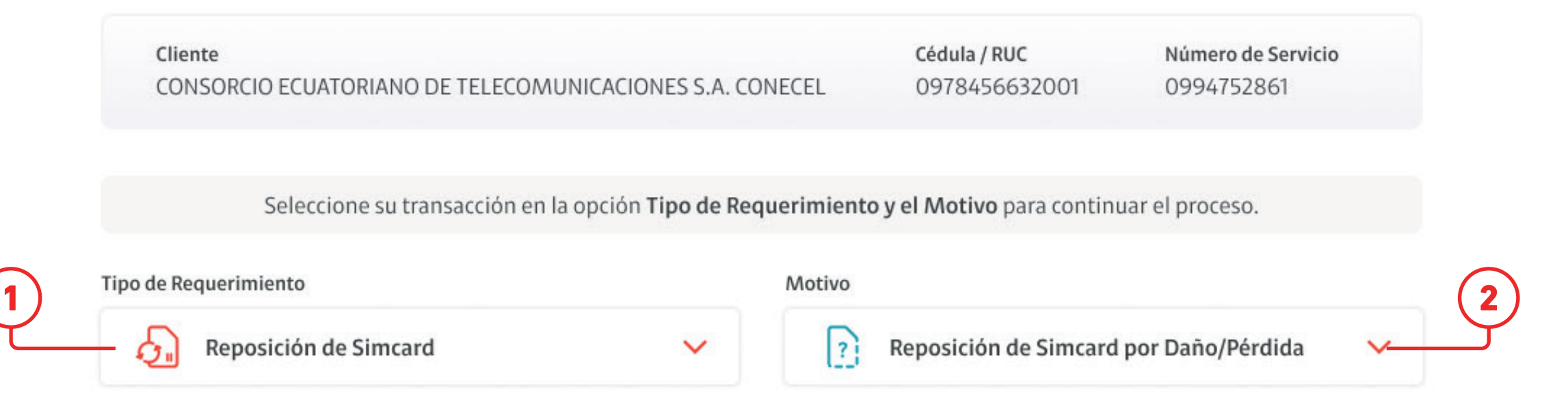

## Claro-

Complete la información solicitada para continuar con su requerimiento.

- 3. Información del Solicitante
  - Se visualizará los datos del Administrador (Nombre, Correo, Telf.)
- 4. Información de contacto #1
  - Nombre y teléfono de contacto

- 5. Información de Contacto #2
  - Nombre y teléfono de contacto
- 6. Localidad
  - Provincia y Ciudad

| Pedro Santiago Cherrez Andrade |                      |
|--------------------------------|----------------------|
|                                |                      |
| orreo electrónico              | Teléfono de contacto |

#### Llene los campos con la información solicitada para completar su solicitud

|   | Nombre de contacto #1               | Teléfono de contacto #1 |  |
|---|-------------------------------------|-------------------------|--|
|   | 💄 Pedro Santiago Cherrez Andrade    | 0993145250              |  |
| 5 | Nombre de contacto #2               | Teléfono de contacto #2 |  |
|   | 💄 María Fernanda Soledispa Gonzalez | 0998124563              |  |
|   | Provincia                           | Ciudad                  |  |
|   | 📀 Guayas 🗸 🗸                        | 📀 Guayaquil             |  |
|   |                                     | L                       |  |

Dirección de entrega

## Claro-

4

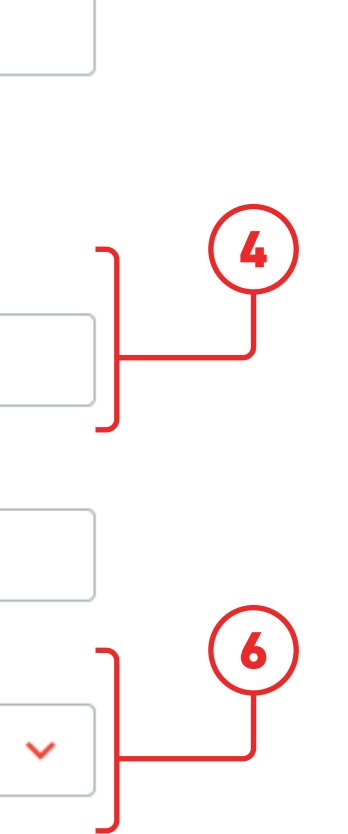

Complete la información solicitada para continuar con su requerimiento.

- 7. Dirección de entrega
  - Dirección completa y detallada para el envío
- 8. Cuenta BSCS
  - Cuenta dónde se hará cargo a factura

- 9. Tipo de Reposición
  - Reposición Masiva
  - Reposición (hasta 10 líneas)

 $\mathbf{v}$ 

|     | Nombre de contacto #1                                  | Teléfono de contacto #1 |  |  |  |
|-----|--------------------------------------------------------|-------------------------|--|--|--|
|     | Pedro Santiago Cherrez Andrade                         | 0993145250              |  |  |  |
|     | Nombre de contacto #2                                  | Teléfono de contacto #2 |  |  |  |
|     | 💄 María Fernanda Soledispa Gonzalez                    | 0998124563              |  |  |  |
|     | Provincia                                              | Ciudad                  |  |  |  |
|     | 📀 Guayas 🗸 🗸                                           | 📀 Guayaquil             |  |  |  |
| (7) | Dirección de entrega                                   |                         |  |  |  |
|     | Super Service Center, Av. Francisco de Orellana y Albe | rto Borjes Najera       |  |  |  |
| (8) | Cuenta BSCS (donde se hará cargo a factura)            |                         |  |  |  |
|     | 1.12345690                                             |                         |  |  |  |
| 9   |                                                        |                         |  |  |  |
|     | Reposición Masiva                                      | Reposición              |  |  |  |
|     |                                                        |                         |  |  |  |

## Claro-

5

#### Reposición Masiva

- 10. Complete el proceso mediante nuestra plantilla
  - En el Excel sólo debe ingresar los números celulares

11. Aceptación de Cargos

- Costo por Simcard solicitadas (\$5.35 + IVA)
- Costo por Servicio a domicilio (\$3.57 + IVA)

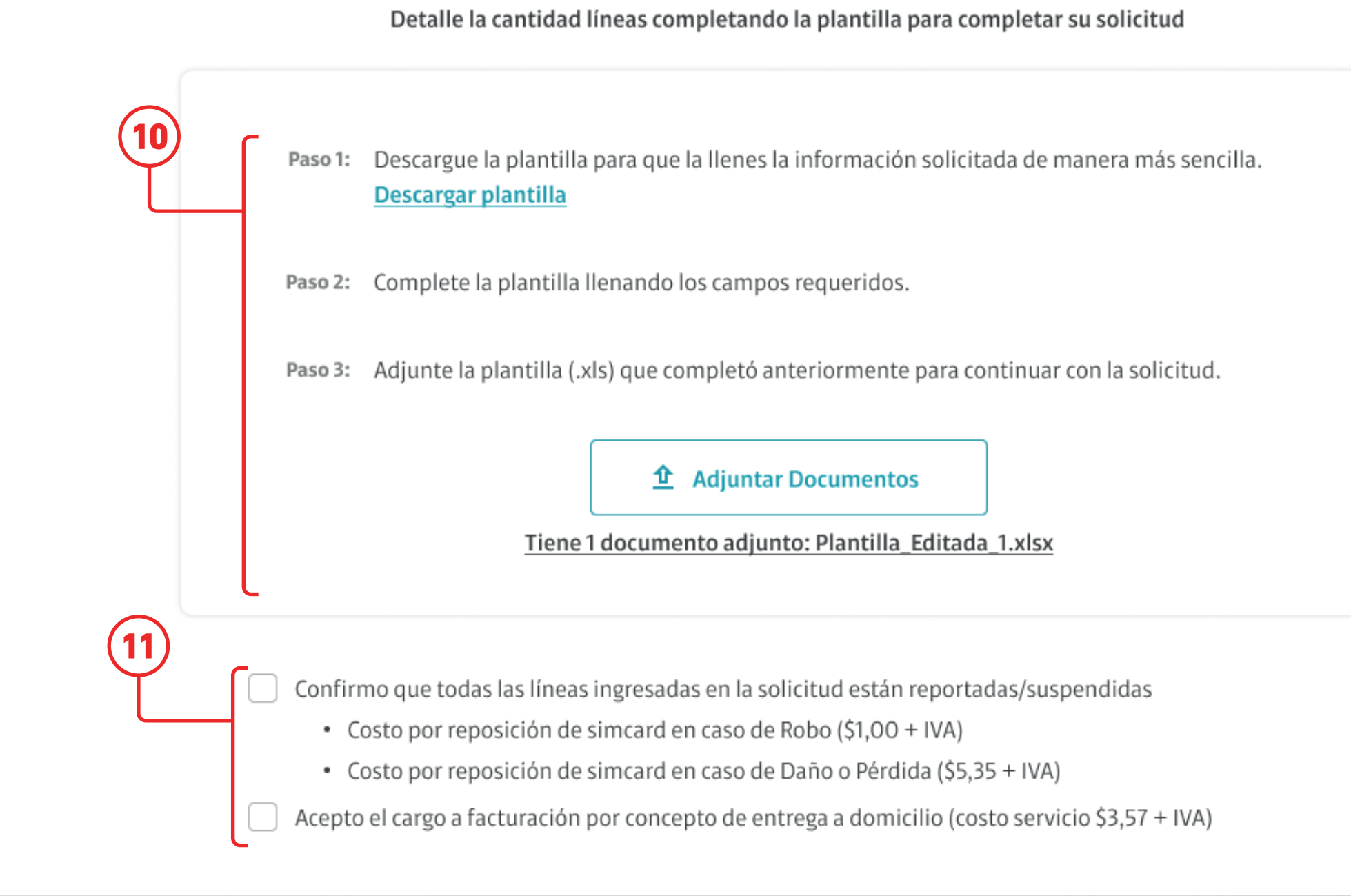

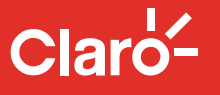

6

5.35 + IVA) 8.57 + IVA)

Reposición (hasta 10 líneas)

- 10. Ingrese los 10 dígitos del número celular
  - El número debe estar asociado al RUC de línea Administradora
- 11. Aceptación de Cargos
  - Costo por Simcard solicitadas (\$5.35 + IVA)
  - Costo por Servicio a domicilio (\$3.57 + IVA)

| (10) | 1     | Número Celular<br>Ej: 0991234567 | 1 |
|------|-------|----------------------------------|---|
|      | 2     | Ej: 0991234567                   | Ē |
|      | 3     | Ej: 0991234567                   | Ē |
|      | 4     | Ej: 0991234567                   | Ī |
|      | 5     | Ej: 0991234567                   | Ē |
|      | L<br> | •                                |   |

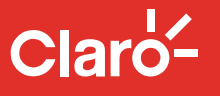

7

5.35 + IVA) 8.57 + IVA)

12. Luego para finalizar su requerimiento de clic en el botón Enviar

| 5 | 0996120560 | Ō |
|---|------------|---|
| 6 | 0998456772 | Ō |
| 7 | 0996122588 | Ō |

Confirmo que todas las líneas ingresadas en la solicitud están reportadas/suspendidas

- Costo por reposición de simcard en caso de Robo (\$1,00 + IVA)
- Costo por reposición de simcard en caso de Daño o Pérdida (\$5,35 + IVA)
- Acepto el cargo a facturación por concepto de entrega a domicilio (costo servicio \$3,57 + IVA)

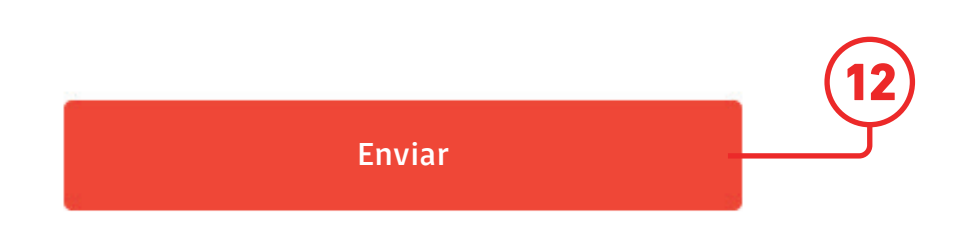

## Claro-

13. Se mostrará el detalle del ticket ingresado y la información será enviada al correo electrónico del Administrador con el detalle de la transacción.

### **GESTOR DE REQUERIMIENTOS**

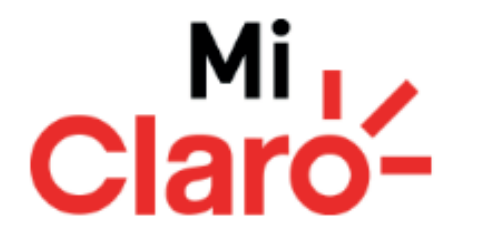

#### ¡Ticket por Reposición de Simcard por Daño o Pérdida generado con éxito! 13 #2112558

Hemos enviado la confirmación de su requerimiento al correo electrónico

arodriguez@seguros.com

Regresar

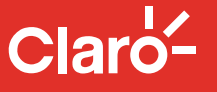

9

12. Recibirá un correo electrónico confirmando el ingreso de su requerimiento, luego puede consultar su ticket dando clic en la opción aquí

**NOTA:** Si el usuario no logra observar los correos de Claro en su bandeja de entrada es necesario que revise también en los Correos No Deseados.

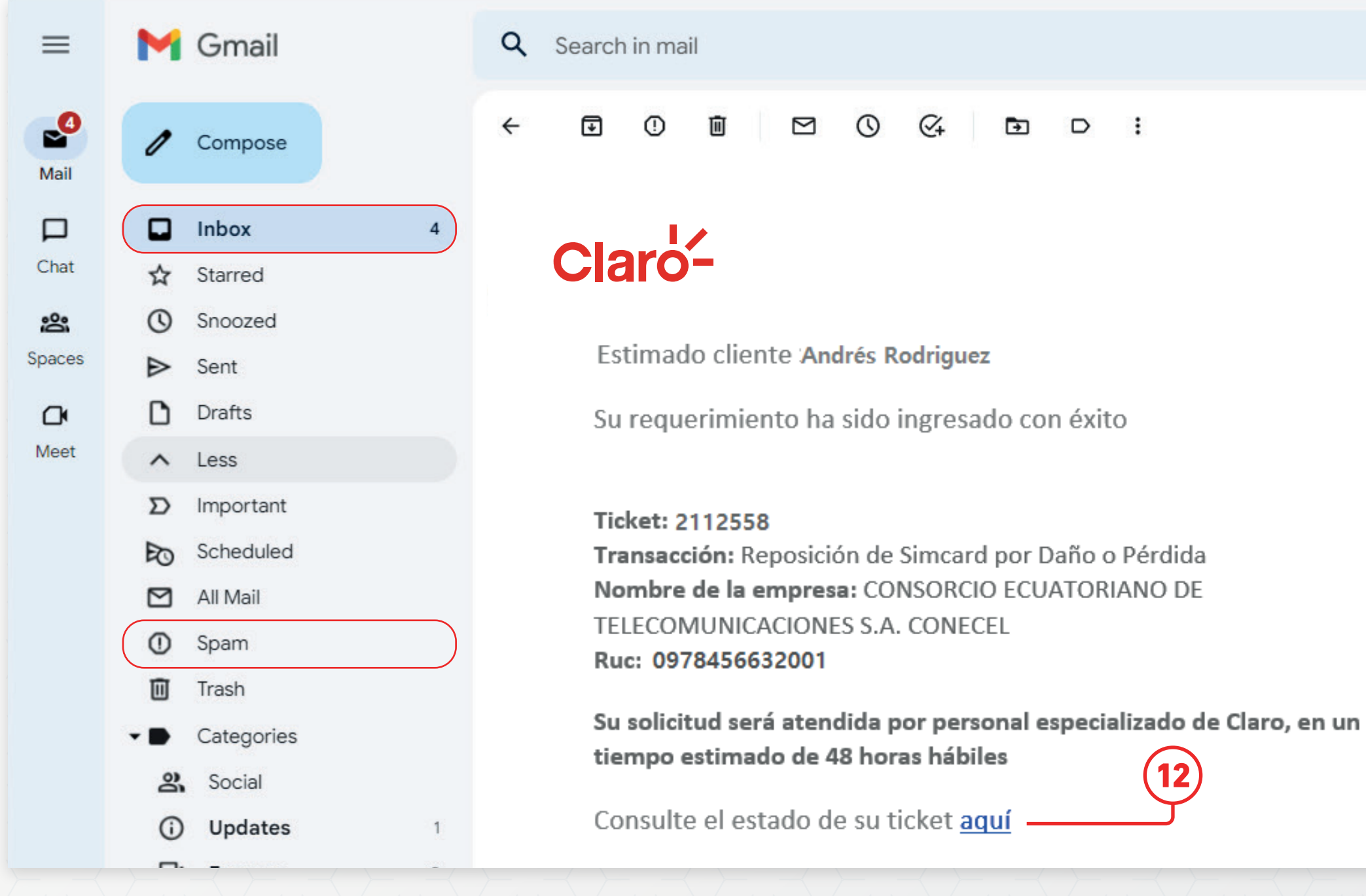

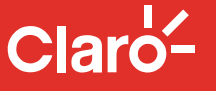

莊

13. Dentro del Portal de Requerimiento seleccione la opción Consulta y luego Consulta de Requerimientos.

## Claro-

## **GESTOR DE REQUERIMIENTOS**

Bienvenido al módulo de atención corporativo de Claro. Gracias por contactarnos. Recuerde que como Administrador autorizado, Usted dispone de acceso exclusivo para el registro de sus requerimientos. Favor ingrese su número celular (contacto autorizado) para continuar

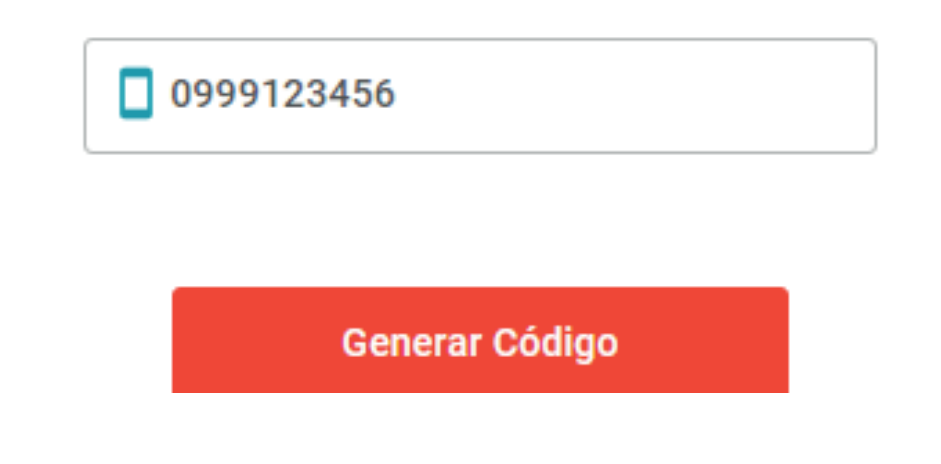

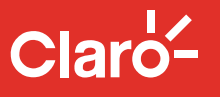

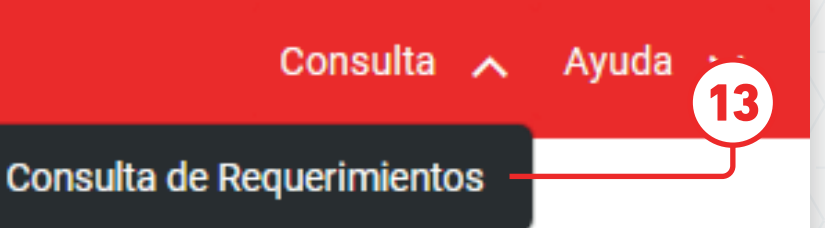

14. Se mostrarán los tickets de requerimientos que haya realizado y su estado actual.

### **CONSULTA DE TICKET**

Ingrese el número de ticket o RUC para continuar con su consulta.

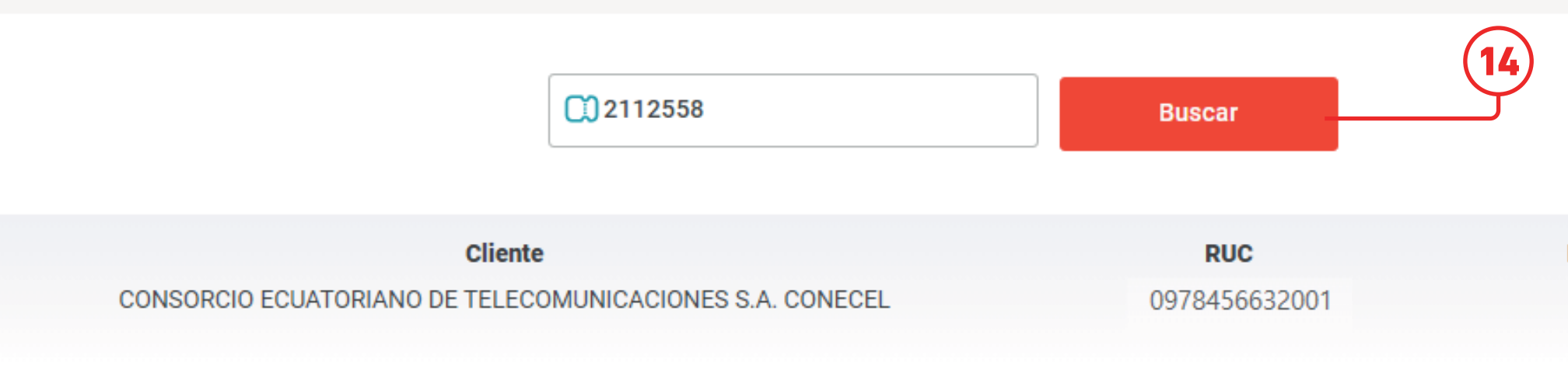

| Fecha            | Tipo de Requerimiento | Motivo                                      | Observaciones                            |
|------------------|-----------------------|---------------------------------------------|------------------------------------------|
| 2023-12-08 16:31 | Reposición de Simcard | Reposición de simcard por<br>daño o perdida | Procesado                                |
| 2023-12-08 16:29 | Reposición de Simcard | Reposición de simcard por<br>daño o perdida | Reposición de simcard por daño o perdida |

## Claro-

#### Número de Servicio

0939929072

#### Estado

Finalizado

Ingresado

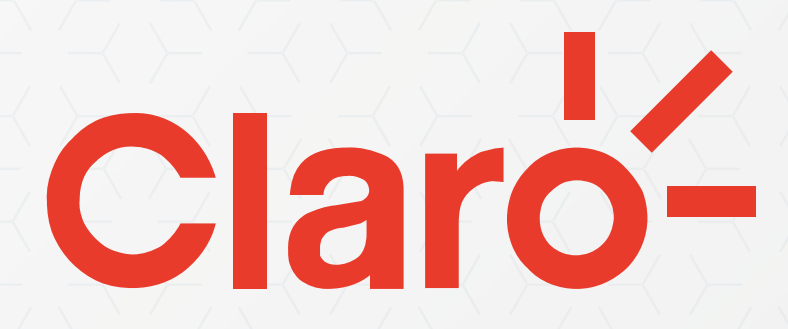

MANUAL DE USUARIO

Versión 06.12.2023